| Using myTSU to Register Classes<br>(click here to print these instructions)                                                                    |                                                                                                    |
|----------------------------------------------------------------------------------------------------|----------------------------------------------------------------------------------------------------|
| COURSE ENRY                                                                                                    |                                                                                                    |
| Important steps before attempting to enter courses: Remove holds, pay any outstanding balance on your account, and visit you academic advisor. |                                                                                                    |
| Step 1 -<br>Login to myTSU                                                                                                    | <ul> <li>To login to myTSU you must access the website <u>http://mytsu.tnstate.edu</u>.</li> <li>If you don't know your username and password, click "First time users" and follow the instructions provided to determine your username and initial password.</li> <li>Return to <u>http://mytsu.tnstate.edu</u>, enter your username and password and click "Login"</li> <li>Note to first time users: Your initial myTSU password is set to the first 6 digits of your Social Security Number. After the first login, you will be prompted to reset your myTSU password to one of your own choosing.</li> </ul>                                                                                                    |
| Step 2-<br>Enter Courses                                                                                                    | <ul> <li>After logging on to myTSU, click "Banner Services"</li> <li>Next, click "Student and Financial Aid Services"</li> <li>Click "Registration"</li> <li>Select "add and drop courses"</li> <li>Choose the Term from the drop down list and click "Submit"</li> <li>In the "Add Classes Worksheet," enter the individual CRNs in the boxes provided from the course schedule you created with your advisor.</li> <li>Note: To search for course CRNs, click "Class Search"</li> <li>After entering all courses, click "Submit"</li> <li>If there are any conflicts or closed classes you will be prompted after submitting. You will then need to choose alternative courses or course sections.</li> <li>After making course changes you must click "Submit."</li> </ul> Holds: You may discover holds on your account that prevent you from registering. You must take the appropriate action and/or contact the office indicated on the hold message to remove the hold. |
| Step 3-<br>Print Schedule                                                                                                    | <ul> <li>Click "Detailed Schedule" at the bottom of the screen.</li> <li>From the menu at the top of the screen, choose: File, Print, OK.</li> <li>The schedule will print on the chosen printer.</li> </ul>                                                                                                    |